### 1-р ангид элсэх бүртгэл баталгаажуулах

## Нэгдүгээр ангид элсэгчийн элсэлт баталгаажуулах:

- 1. Parent.edu.mn эсвэл мобайл апликейшн ашиглан системрүү хандана.
- 2. Элсэлтийн бүртгэл шалгах гэсэн товч дарна.

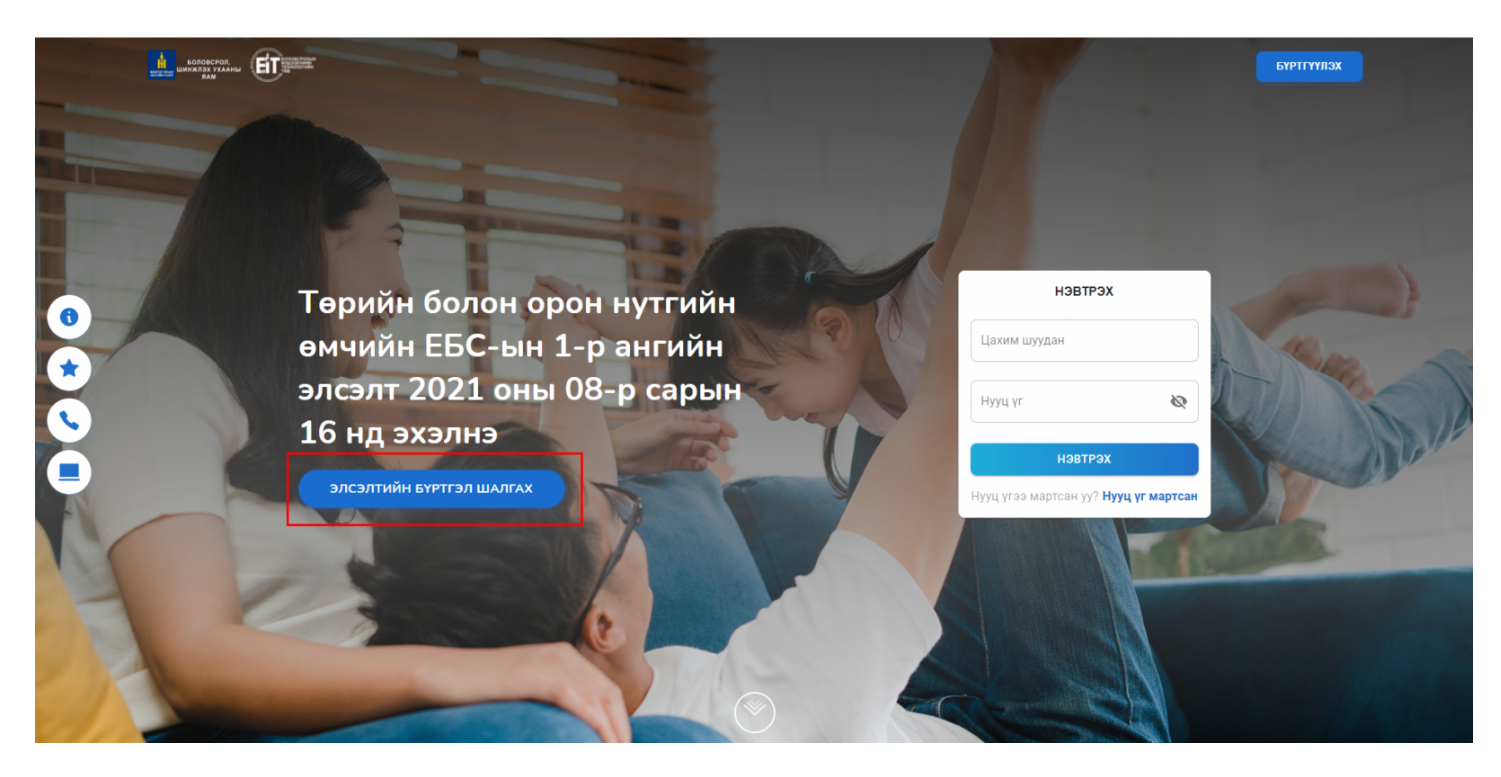

Элсэх хүүхдийнхээ регистрийн дугаарыг оруулан шалгах гэсэн товч дарна.

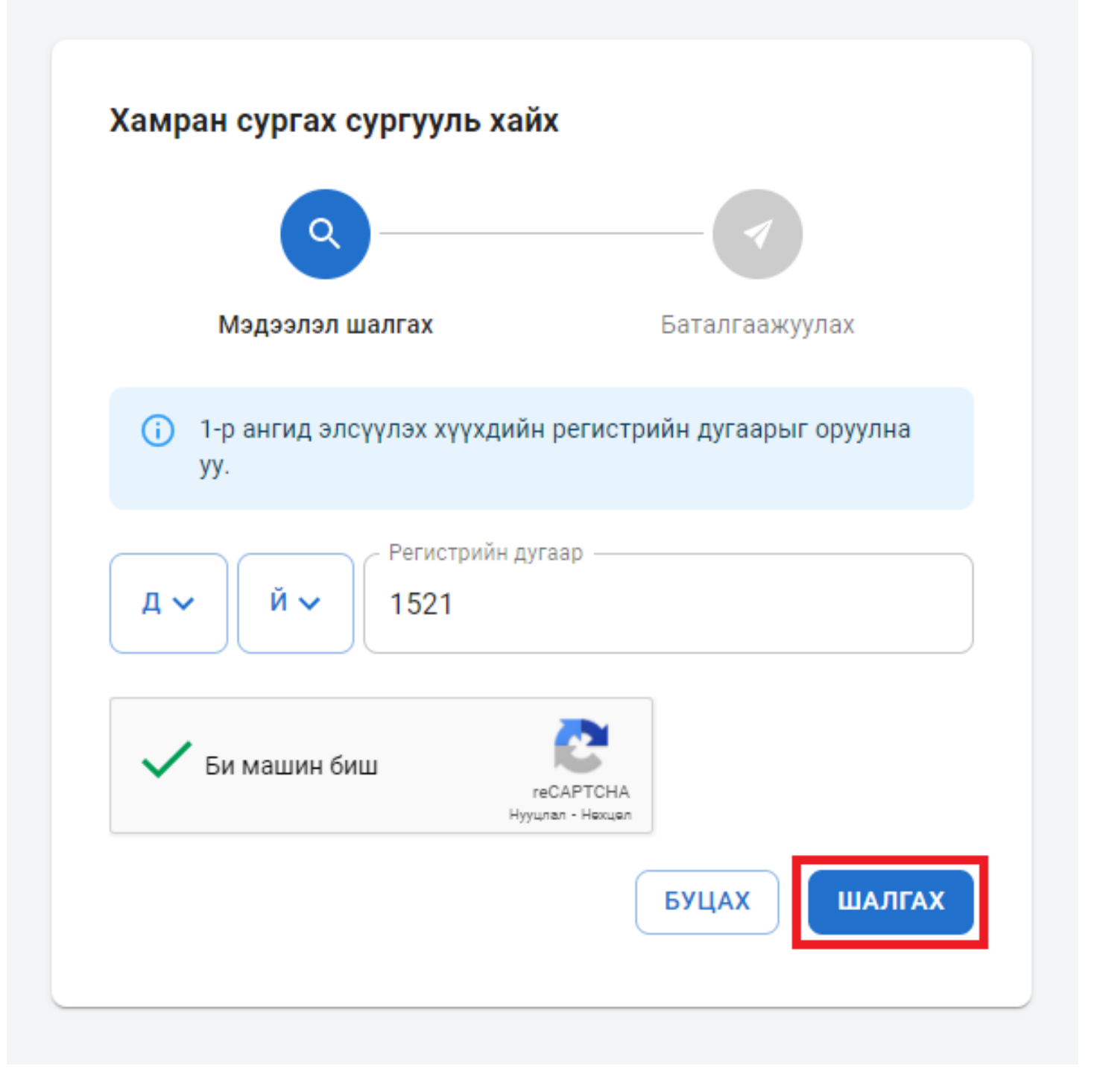

Шалгах товч дарсны дараа элсэгчийн мэдээллийг ямар төлөвт байгааг харуулах ба тус төлвүүд нь дараах утгуудийг агуулсан байна. Үүнд:

- Хянагдаж байгаа /Хамран сургах тойргийн сургууль суралцагчаар бүртгэх эсэхээ шийдвэрлэж байна/
- Бүртгүүлэх боломжтой /элсүүлэхийг зөвшөөрч байна/
- Түр түдгэлзүүлэх /нэмэлт тодруулга буюу бичиг баримт шаардлагатай гэж үзсэн/
- Цуцлах /элсүүлэхээс татгалзсан/

Элсэгчийн мэдээллийг шалгасны дараа баталгаажуулах товч дарна.

| ٩                                                         |                                                           |                     |
|-----------------------------------------------------------|-----------------------------------------------------------|---------------------|
| Мэдээлэл                                                  | шалгах                                                    | Баталгаажуулах      |
| <ul> <li>Элсэлттэй холбо<br/>сургуультай холбо</li> </ul> | отой тодруулах зүйл байвал холб<br>богдоно уу.            | боо барих дугаараар |
| Элсэгчийн мэдээлэл                                        |                                                           |                     |
| Овог:                                                     | Бат                                                       |                     |
| Нэр:                                                      | Баяр                                                      |                     |
| Хаягийн мэдээлэл                                          |                                                           |                     |
| Элсэгчийн хаяг:                                           | Улаанбаатар Баянзүрх 2-р хороо 5 хороолол<br>4 а ***      |                     |
| Шилжин ирсэн огноо:                                       | 2021-07-31                                                |                     |
| Бүртгэгдсэн сургуули                                      | йн мэдээлэл                                               |                     |
| Сургуулын нэр:                                            | Нийслэлийн ерөнхий боловсролын шавь<br>цогцолбор сургууль |                     |
| Холбоо барих:                                             | 453288                                                    |                     |
| Цахим шуудан:                                             | tungaad2008@yahoo.com                                     |                     |
| Элсэлтийн төлөв                                           |                                                           |                     |
| Төлөв :                                                   | Бүртгүүлэх боломжтой (дэлг                                | эрэнгүй             |
|                                                           |                                                           |                     |

Баталгаажуулах товч дарснаар хүсэлт гаргагчийн мэдээллийг оруулж илгээх үйлдэл хийнэ.

|               | Мэдээлэл шалгах Баталгаажуулах     |
|---------------|------------------------------------|
| ()            | Хүсэлт гаргагчийн мэдээлэл 🛛 🕹 🗙   |
| Элсэг         | Элсэгчийн хэн болох *              |
| Овог:         |                                    |
| Нэр:<br>Хаяги | А 🗸 А 🖌 Регистрийн дугаар          |
| Элсэгч        | Утас 1* Утас 2                     |
| Шилжі         |                                    |
| Бүртг         | Имэйл хаяг*                        |
| Сургуу        |                                    |
| Varfa         | илгээх                             |
| Цахим Ш       | vvлан: tungaad2008@vahoo.com       |
| 0             |                                    |
| Элсэлти       | ИН ТӨЛӨВ                           |
| Төлөв :       | Бүртгүүлэх боломжтой (дэлгэрэнгүй) |
|               |                                    |

Илгээх үйлдэл хийснээр элсэгчийн төлөв батлагдсан төлөвт шилжинэ.

| Q                                                         |                                                                   |  |
|-----------------------------------------------------------|-------------------------------------------------------------------|--|
| Мэдээлэл                                                  | шалгах Баталгаажуулах                                             |  |
| <ul> <li>Элсэлттэй холбо<br/>сургуультай холбо</li> </ul> | оотой тодруулах зүйл байвал холбоо барих дугаараар<br>богдоно уу. |  |
| Элсэгчийн мэдээлэл                                        |                                                                   |  |
| Овог:                                                     | Бат                                                               |  |
| Нэр:                                                      | Баяр                                                              |  |
| Хаягийн мэдээлэл                                          |                                                                   |  |
| Элсэгчийн хаяг:                                           | Улаанбаатар Баянзүрх 2-р хороо 5 хороолол<br>4 а ***              |  |
| Шилжин ирсэн огноо:                                       | 2021-07-31                                                        |  |
| Бүртгэгдсэн сургуули                                      | ійн мэдээлэл                                                      |  |
| Сургуулын нэр:                                            | Нийслэлийн ерөнхий боловсролын шавь<br>цогцолбор сургууль         |  |
| Холбоо барих:                                             | 453288                                                            |  |
| Цахим шуудан:                                             | tungaad2008@yahoo.com                                             |  |
| Элсэлтийн төлөв                                           |                                                                   |  |
| Төлөв:                                                    | Элсэлт батлагдсан (дэлгэрэнгүй)                                   |  |
|                                                           |                                                                   |  |

Цахим элсэлтийн тухай

Цахим элсэлт нь 1-р ангид шинээр элсэх гэж буй суралцагчийг хамран сургах тойргын хаяг, харьяалалд нь үндэслэн цахимаар тухайн суралцах ёстой сургуульд нь хүсэлт гаргах үйл ажиллагааг хэлнэ.

2021-2022 оны хичээлийн жилд улсын хэмжээнд 2021 оны шинэ хичээлийн жилийн 1-р ангийн элсэлтийг цахимаар зохион байгууллаа.

# Цахим элсэлтийн хүсэлт гаргахдаа дараах дарааллын дагуу хүсэлтээ гаргаж шийдвэрийн хариугаа эцэг эхийн системээрээ дамжуулан авах боломжтой.

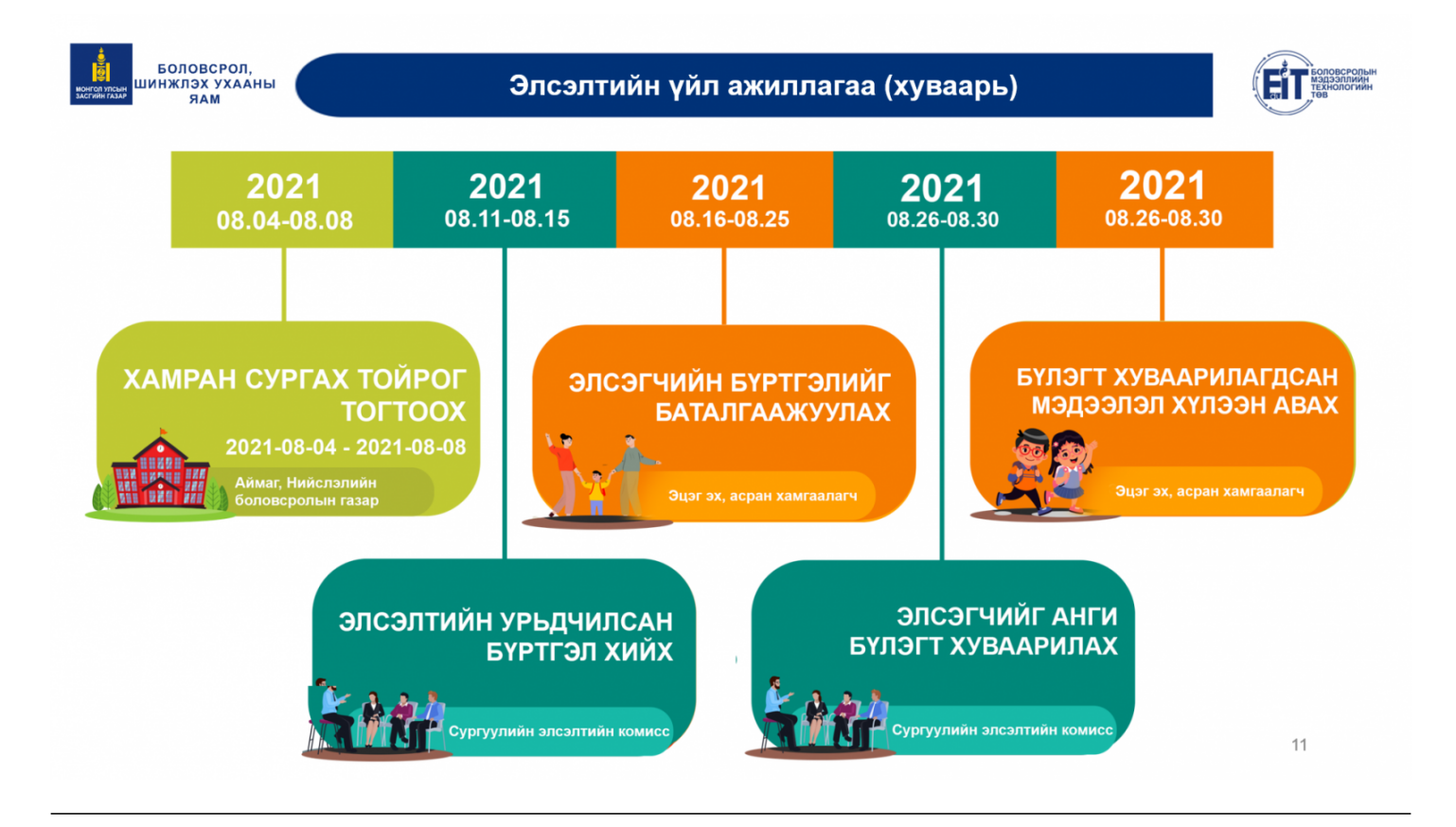

#### Нийслэлийн төрийн өмчийн цэцэрлэгийн бүртгэл, элсэлтийн зааварчилгаа

## Нийслэлийн төрийн өмчийн цэцэрлэгт элсэх, бүртгүүлэх зааварчилгаа

- 1. Parent.edu.mn эсвэл мобайл апликейшн ашиглан системрүү хандана.
- 2. Элсэлтийн бүртгэл шалгах гэсэн товч дарна.

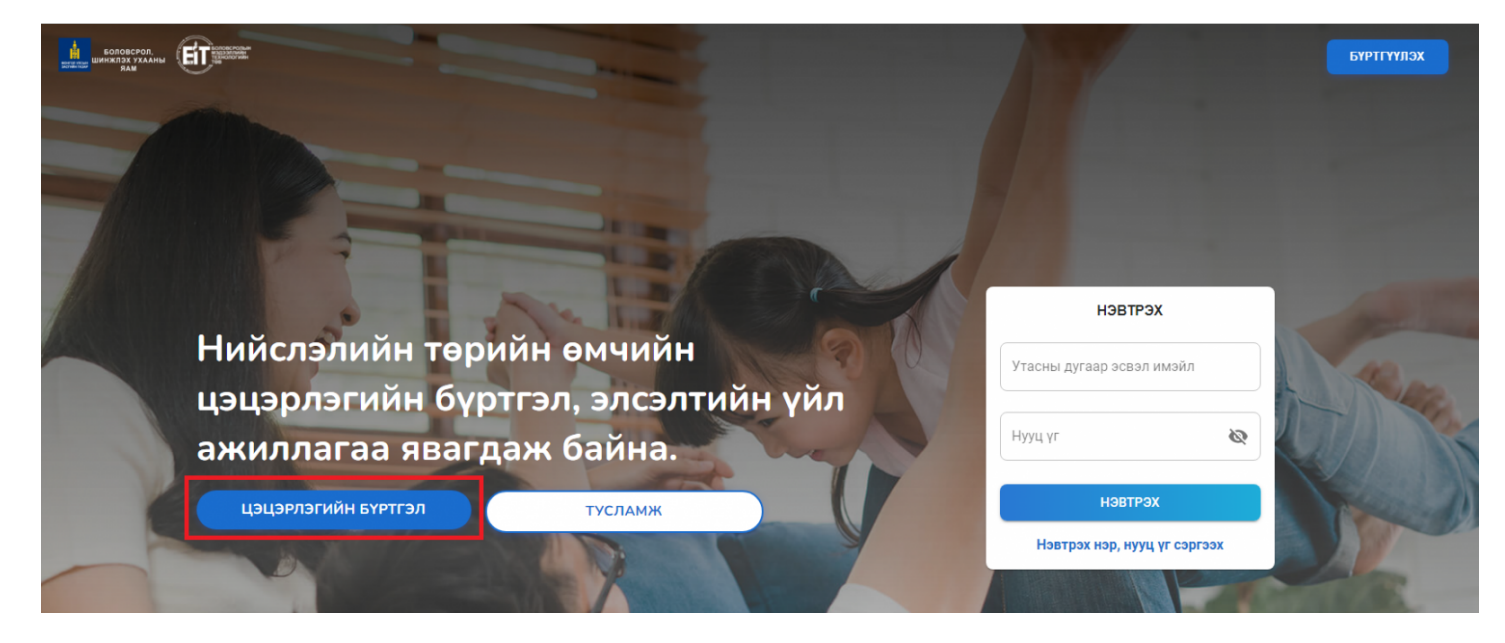

Элсэх хүүхдийнхээ регистрийн дугаарыг оруулан шалгах гэсэн товч дарна

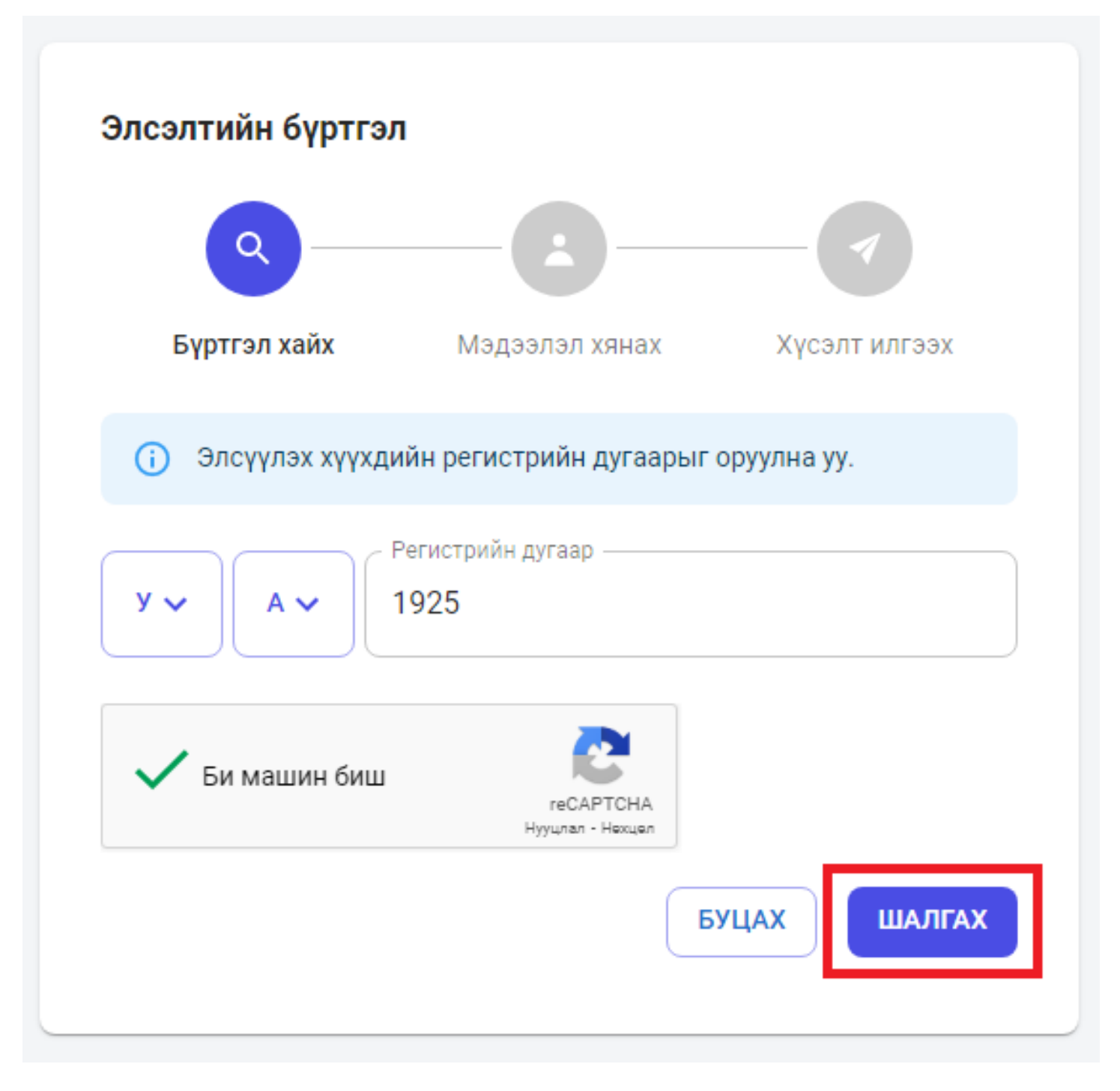

Шалгах товч дарсны дараа элсэгчийн мэдээллийг харуулах бөгөөд үргэлжлүүлэх товч дарна.

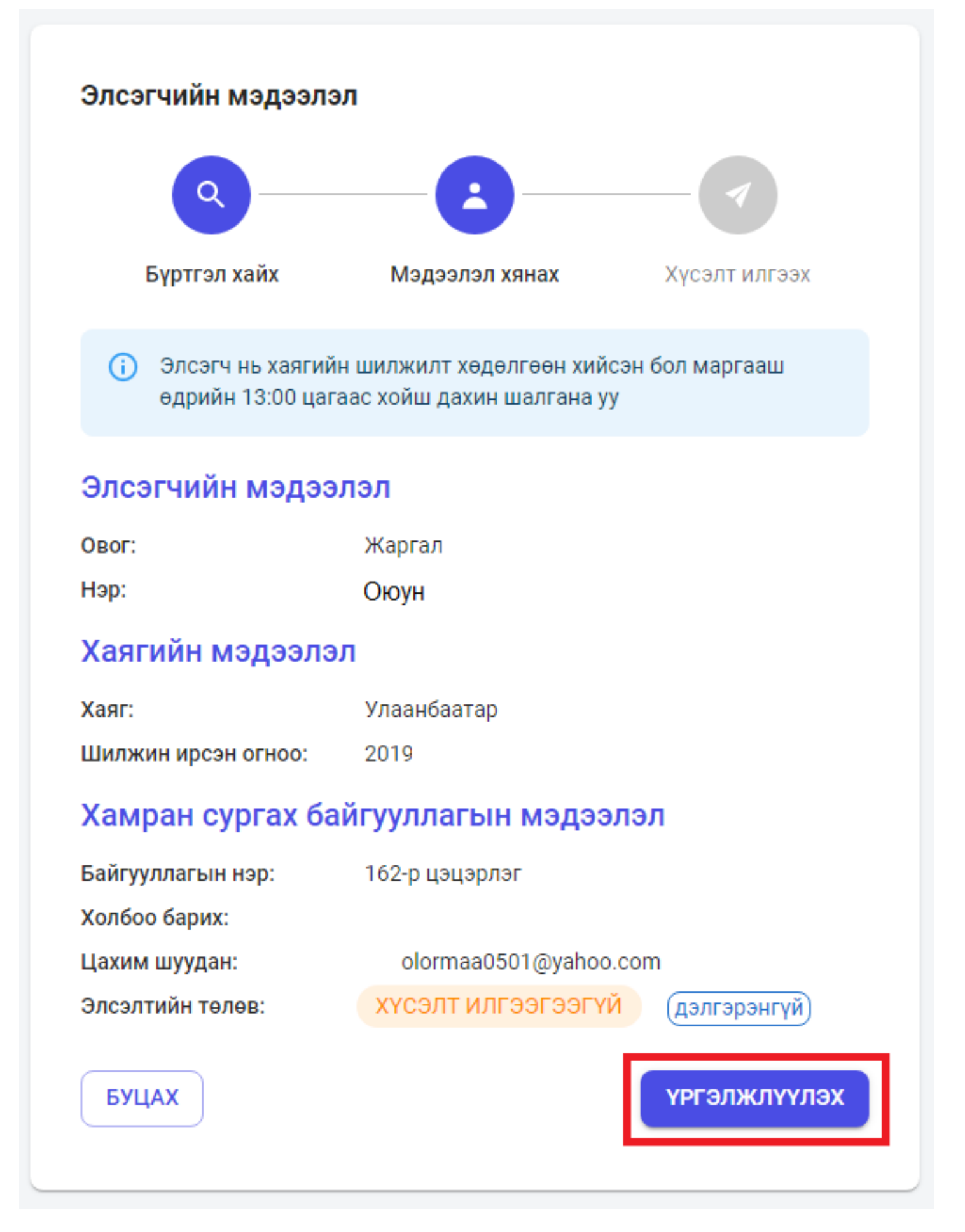

Үргэлжлүүлэх товч дарсны дараа элсэгчийн мэдээллийг ямар төлөвт байгааг харуулах ба тус төлвүүд нь дараах утгуудийг агуулсан байна. Үүнд:

- Хүсэлт илгээгээгүй. (Бүртгэл хийгдээгүй.)
- Хүсэлт илгээсэн. (Хамран сургах тойргийн цэцэрлэгт элсэх хүсэлт илгээсэн.)

Элсэгчийн мэдээллийг шалгасны дараа **ҮРГЭЛЖЛҮҮЛЭХ** товч дарна.

- Элсэгчийн хэн болох / Эцэг, эх эсвэл асран хамгаалагч аль нь болохоо сонгоно/
- Өөрийн регистрийн дугаарыг оруулна.
- Холбогдох утасны дугаар оруулна.
- И-мейл хаягаа оруулаад үргэлжлүүлэх товч дарснаар элсүүлэх хүсэлт илгээгдэнэ.

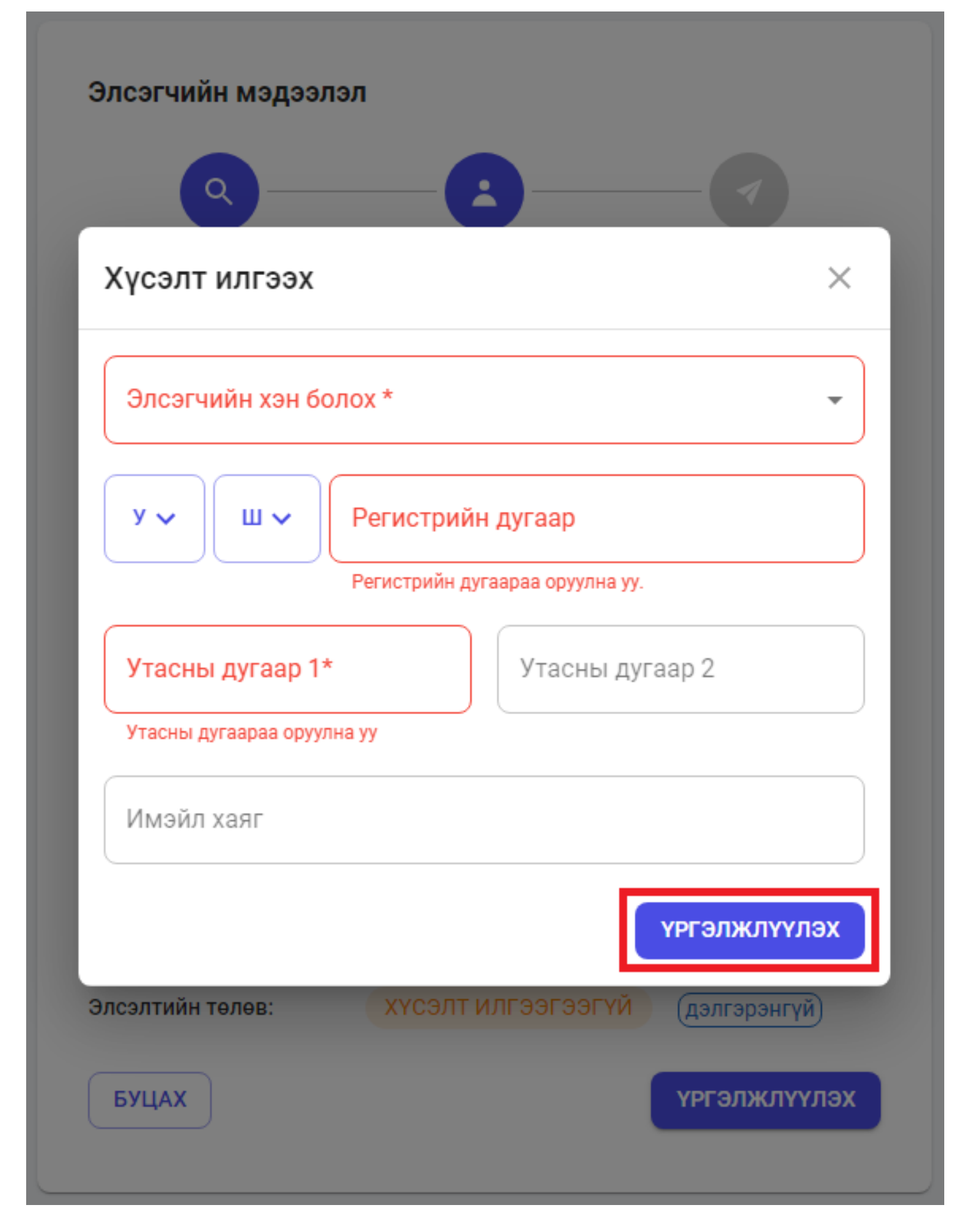

2. Эцэг эх ESIS гар утасны аппликэйшн ашиглаж дараах дарааллын дагуу хүүхдийн элсэлтийн бүртгэлийг хийнэ.

2.1. ANDROID үйлдлийн системийн утастай бол PLAYSTORE-с, APPLE утастай бол APPSTORE-с ESIS аппликэйшнийг татаж суулгана

2.2.. Эцэг эх PARENT системд бүртгүүлсэн байх шаардлагатай ба нэвтрэх нэр, нууц үгээр нэвтэрнэ.

2.3 Элсэгчийн регистрийн дугаарыг хийж шалгах товчийг дарна.

2.4. Элсэгчийн овог нэр, хаяг, хамран сургах байгууллагын мэдээлэл гарна.

2.5.Эцэг эх, асран хамгаалагч Хүсэлт гаргагчийн мэдээллийг бөглөж илгээх товчийг дарна.

2.6. Илгээх товчийг дарснаар элсэгчийн мэдээллийг ямар төлөвт байгааг харуулна

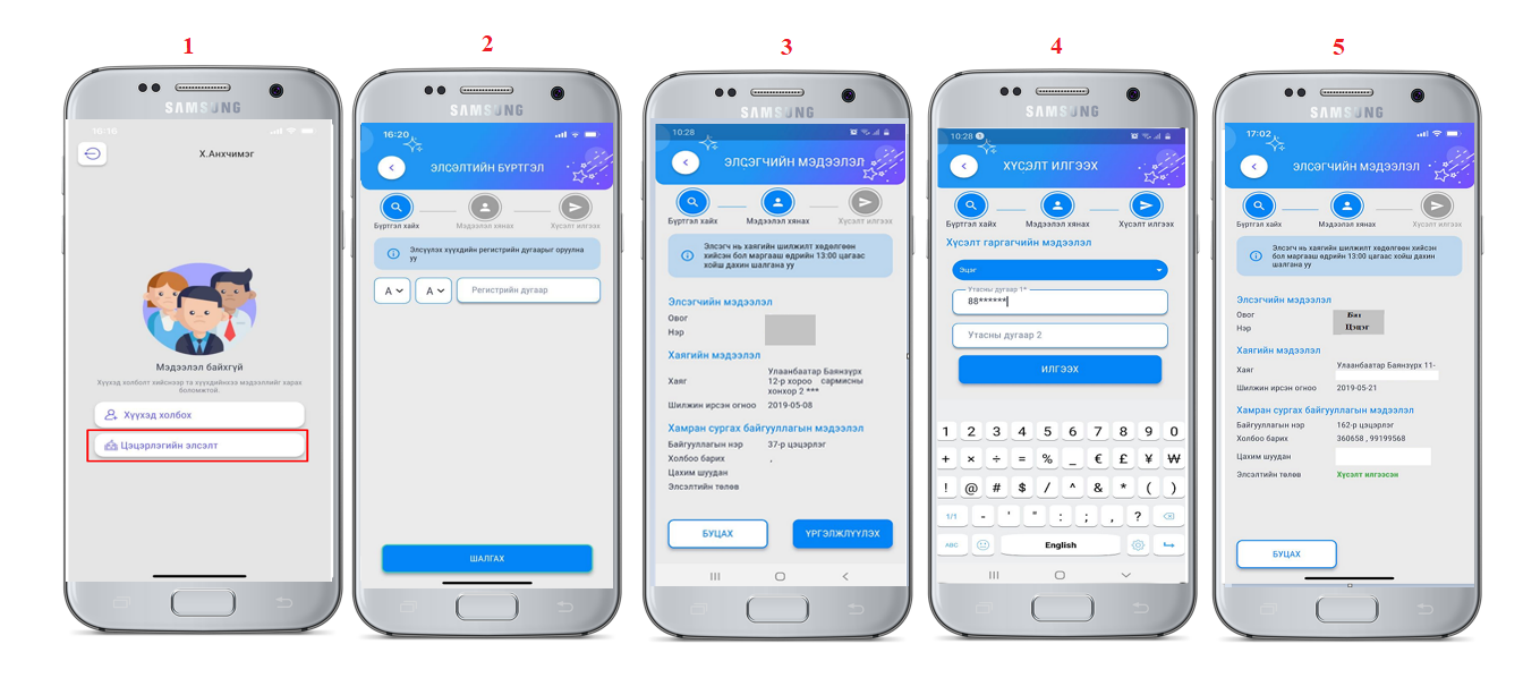

\* Хүсэлт илгээсэн төлөвтэй болсон тохиолдолд таны бүртгэлтэй утасны дугаарт дараах мессэж илгээгдэнэ.

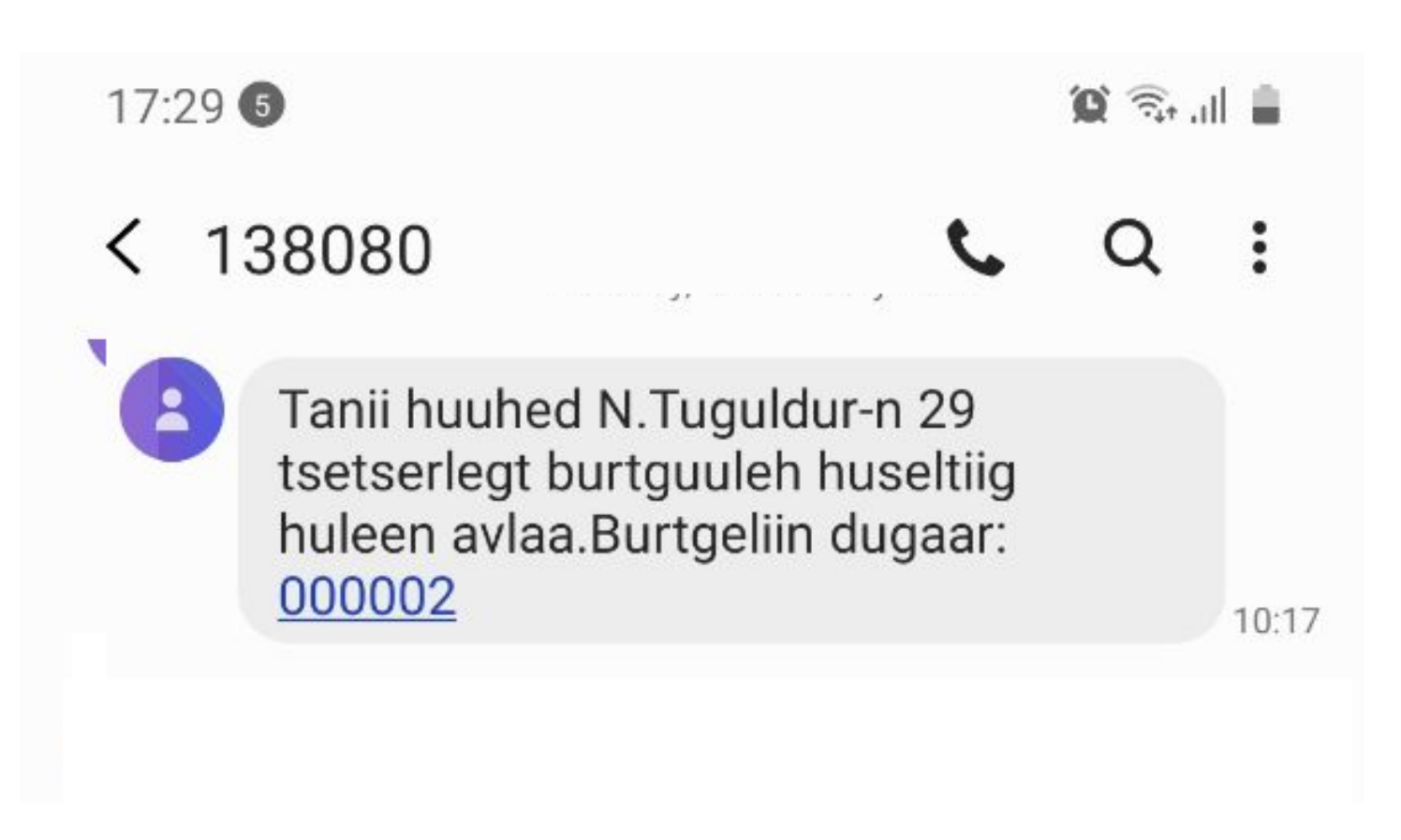

\* 2022 оны 02 сарын 25-ны өдрийн 09 цагт иргэд, эцэг эхчүүдэд нээлттэйгээр зохион байгуулах бөгөөд элсэлтийн мэдээ эцэг эх, асран хамгаалагчийн бүртгүүлсэн утасны дугаарт мессежээр очно.